# تاملعم نيوكت RRM تاملعم نيوكت Express

# تايوتحملا

قمدق ملابا المال تابل طتملابا المال تابل طتملابا المال تابل طتملابا المال ويدارلا تابوكم المال ويدارلا تامل م مدختسملابا ويدارلاتا تامل مدل تامل ويدارلاتا تامل مدل تامل ويدارلاتا تامل مدل تامل ويدارلاتا المال ويدارلاتا المال ويدارلات المال ويدارلات

# ەمدقملا

ةقاط يف مكحتلا لثم (RRM) ويدارلا دراوم ةرادإ تازيم نيوكت تاوطخ دنتسملا اذه فصي ىلع (CHD) ةيطغتلا بقث فاشتكاو (DCA) ةيكيمانيدلا ةانقلا نييعتو ،(TPC) لاسرإلا Cisco Mobility Express.

# ةيساسألا تابلطتملا

## تابلطتملا

:ةيلاتا عيضاوملاب ةفرعم كيدل نوكت نأب Cisco يصوت

- Cisco Mobility Express اىلءألاو 8.5 زمرلا لغشي يذلا.
- ة قرادإ تازيم ةفاك لمع ةيفيك انه يمسرلا ريرقتلا حضوي .RRM قزيم ىلع قماع قرظن و DCA و DCA و RRM) ءالمعلا عم تاقالعلا

https://www.cisco.com/c/en/us/td/docs/wireless/controller/technotes/8-3/b RRM White Paper/b RRM White Paper chapter 0100.html

## ةمدختسملا تانوكملا

لغشت يتلا AP لوصولا ةطقن ىلإ دنتسملا اذه يف ةدراولا تامولعملا دنتست (Cisco 2802 AP لوصولا) لغشت يتلا Mobility Express Software، ارادصإلا ةصاخ ةيلمعم ةئيب يف ةدوجوملا ةزهجألاا نم دنتسملا اذه يف ةدراولا تامولعملا ءاشنإ مت. تناك اذإ .(يضارتفا) حوسمم نيوكتب دنتسملا اذه يف ةمدختسُملا ةزهجألا عيمج تأدب رمأ يأل لمتحملا ريثأتلل كمهف نم دكأتف ،ةرشابم كتكبش.

## نيوكتلا

## ةيساسألا ويدارلا تاملعم

ماعلاا ىوتسملاا ىلع ويدارلاا ليطعت/نيكمت • ريغت .الوأ 802.11a/b ويدار ليطعت RRM ب ةقلعتملاا نيوكتلا تارييغت نم ديدعلاا بلطتت 802.11g ويدار ليطعت ىلإ يدؤي امم ،اهب حومسملا تانايبلا تالدعم تاملعملا هذه ضعب BDCA. قمئاق ىلإ تاونق ةفاضإو

رمألا مادختسإ كنكمي ،ماعلا ىوتسملا ىلع 802. 11b وأ 802. ويدار نيكمتل config {802.11a إ 802.11b مألا مادختسا كنكمي ،ماعل العوتسمل ال

ليطعت {config {802.11a | 802.11b رمألا مدختسأ ،ماعلا ىوتسملا ىلع ويدارلا ليطعتل **ةكبشلا.** 

تانايبلا تالدعم رييغت • نكمي .ويدارلا ةكبشل ةلطعملاو ةموعدملاو ةيمازلإلا تانايبلا تالدعم نييعت كنكمي يه كلذب مايقلل رماوألا .ةدحاولا ةرملا يف طقف دحاو تانايب لدعم ليدعت:

مازلإلاا تانايبلا لدعم - config{802.11a | 802.11b} rate mandatory channel\_number

موعدملا تانايبلا لدعم - config{802.11a | 802.11b}rate supported channel\_number

ملطعملا تانايبلا لدعم - config{802.11a | 802.11b}rate supportedChannel\_number

• دلبلا زمر رييغت رمألا مدختسأ ،دلبلا زمر ةمئاق رييغتل

For ex:
(Mobility\_Express) >config country US,IN

## TPC تاملعم

ةانقل| لخادت ليلقتو ةيطغتل| ميظعتل لوصو ةطقن لكل لاسرالا ةوق TPC طبضي ةيطغتل| ىوتسم ةيبلتل لفسأل وأ ىلعأل Tx ةقاط طبضب TPC موقي .ةكرتشمل| مولامل| بولطمل TPC.

نيوكت لڃأ نم TxPower يارجإل RRM نييعت ديا جاتحت ، TPC تاباسح ءارجإل RRM نيوكت لڃأ نم رمألا مادختساب **config {802.11a | 802.11b} txPower global auto**.

For ex:

(Mobility\_Express) >config 802.11a txPower global auto

ليغشت اضيأ كنكمي RRM رمألاا مادختساب ةدحاو ةرم هلوعفم يرسي يكل RRM ليغشت اضيأ كنكمي **config {802.11a** | 802. 11b} txPower ا.**ةدحاو ةرم يمومعل**. For ex: (Mobility\_Express) >config 802.11a txPower global once

ةطقنل اەنييعت نكمي يتلا ايندلاو ىوصقلا ةقاطلا تايوتسم ديدحت اضيأ كنكمي (max | min} txPower **يمومعلا config {802.11a | 802.11b} txPower** رمألا مادختساب لوصولا

For ex:

(Mobility\_Express) >config 802.11a txPower global max 10

لكل لبيسيد 30 نيب ىندألاو ىوصقلا ةقاطلل اەنيوكت نكمي يتلا ميقلا قاطن حوارتي لكل لبيسيد 30 يه ةيضارتفالا ميقلا .تاو يلليم لكل لبيسيد 10- و تاو يلليم .ةقاطلا نم ىندألا دحلل تاو يلليم لكل لبيسيد 10- و ةقاطلا نم ىصقألا دحلل تاو يلليم .ەذە لاسرالا ةوق زواجتت نأ لوصو ةطقن يأل حمسي ال RRM ،لاسرا ةوق ىصقأ تنأ لكشي نا لكل لبيسيد 11 غلبي لاسرالا ةوقل ىصقا دح نيوكتب تمق اذا ،لاثملا ليس ىلع مل ام ،تاو يلليم لكل لبيسيد 11 قوف ياسيد 10 مي ال اي وصو قطقن عال مي ي

رمألا مادختساب ايودي لوصولا ةطقن ةقاط ىوتسم نييعت اضيأ كنكمي config 802.11a txPower ap\_name power\_level.

For ex: (Mobility\_Express) >config 802.11a txPower ap AP00A3.8EFA.DC16 8 ----- Here this AP has been assigned a value of 13 dbm.

نيكمت متي مل وأ [slot 1] ويدارلا ليطعت متي مل' أطخلا روهظ ةلاح يف :**قظحالم** كنكمي .لوصولا ةطقن ىلع نيكمت ةلاح يف ويدارلا نأ ينعي اذهف ،'صيصختلا مرألا مادختساب هذه لوصولا ةطقن ىلع طقف ويدارلا ليطعت ap\_name رمألا مدختسأ ،ويدارلا نيكمت ةداعإل .ةقاطلا ىوتسم ةميق نييعت ةلواحم مث config 802.11a/b disable config 802.11a/b enable ap\_name.

نأ ينعي اذهف '.حلاص ريغ ةقاط ىوتسم ديدحت مت [slot 1]' أطخلا ثودح ةل اح يف :**ةظحال م** ةقاطلا تايوتسم ةمئاق ةفرعمل .ةحيحص ريغ اهل اخدا مت يتلاا ةقاطلا ىوتسم ةميق مألاا مدختساً ،لوصولاا ةطقنل اهب حومسملا

For ex: (Mobility\_Express) >show advanced 802.11a txpower <output clipped> AP Name Channel TxPower Allowed Power Levels ------- AP00A3.8EFA.DC16 \*60 6/6 ( 2 dBm) [16/13/10/7/4/2/0/0]

طقف ةقاط تايوتسم 6 دوجوب AP00A3.8EFA.DC16 لوصولا ةطقن حمست ،ةلاحلا هذه يف. أطخلا ىرتس ،7 ةقاطلا ىوتسم نيوكت تلواح اذإ كلذل.

رادصإ نيوكتل TPC رمألا مادختسإ ىلإ جاتحت ،همادختسإ ىل مكحتلا ةدحو جاتحت يذلا TPC رادص نيوكتل advanced {802.11a | 802.11b} **tpc-version {1** | 2} ثيح:

- عم ةراشإلل ايوق ارارقتساو ةيطغت رفوت (يضارتفالا)—ىلثملا ةيطغتلا :TPCv1 مرادختساب يوق ارارقتساو قيطغت (يضارت ال رادصإلا مادختساب ىصوي .قصاللا ليمعلا ةمزالتمو ايالخلا نيب قلمهملا تالخدتلا نم يناثلا رادصإلا مادختسال جاتحت ددحم بلطتم كانه نكي مل ام امئاد TPC نم لوألا مل TPC .
- لكشب ةيتوصلا تاملاكملا مادختسإ اهيف متي تاهويرانيسل لثمألا لخادتلا :TPCv2 •

بسانم .لخادتلاا نم ىندألاا دحلا فدەب يكيمانيد لكشب Tx ةقاط طبض متي .عساو لاوجتلا يف ىلعأ تاريخأت كانە نوكت نأ نكمي ،عضولا اذه يف .ةفيثكلا تاكبشلل ةيطغتلا تاحتف ثداوجو.

### DCA

ةطقن يكلسال زاهج لكل يكيمانيد لكشب تاونقلا صيصخت تايلمع ةرادإب DCA موقي لوكوتورب ىلإ ةدنتسملا ةفلكتلا سايق ةفيظو مادختساب تارارق ذختيو .(AP) لوصو ةانقلا لخادت ليلقتل تانييعتلاب موقتو ةحاتم ةانق لكل لخادتلا ميقت يتلا RSSI انقلال لمعتسي ap لا ىلإ ةانقلا نيعي نأ مكحت زاهجلا تلكش in order to .قلارتشملا {802.118.

قانقلاا | config (802.11a باسح تايلمع ليغشت كنكمي onfig (802.11a باسح تايلمع ليغشت كنكمي). ق**دحاو ةرم 802. 11b** قيمومعلا.

تاباسح ليطعتل RRM تاباسح ليطعتل oconfig رمألا مدختسأ ،ةيضارتفالا امميق ىلع تاونقلا عيمج نييعتو RRM تاباسح ليطعتل [802.118 قانقلل ماع ليغشت فاقياً | 802.118].

قرود ليغشت قداعإل config {802.11a | مدختسأ ،ةيناودعل DCA قرود ليغشت قداعإل onfig {802.11a | مراش ليغشت قداع ال قانقلل 802.11b}.

مدقتملا config رمألا عم DCA لبق نم اهمادختسإ نكمي يتلا تاونقلا ةمئاق ديدحت كنكمي (هانقلا عم 802.114 [add | delete} channel\_number.

For ex:

(Mobility\_Express) >config advanced 802.11a channel add 36

نومعدي ال ءالمعلا نأ فرعت امدنع رمألا اذه ديفي .رمأ لكل طقف دحاو ةانق مقر لاخدإ كنكمي ةنيعم ةيميظنت دويق مهيدل وأ ةميدق ةزهجأ مهنأل ةنيعم تاونق.

#### DCA تاملعم

23 و 0 نيب ةميق .DCA ةيمزراوخ ءدب هيف متيس يذلا مويلا نم تقولا ديدحت كنكمي مدقتم config وه اذهب صاخلا رمألا .ءاسم 11:00 ىلإ احابص 12:00 نم مويلا ةعاس لثمت (لماش) {802.118 **مانقلل dca ءاسراٍ تقو ةميق | 802.118**.

For ex:

(Mobility\_Express) >config advanced 802.11a channel dca anchor-time 0 -----This sets the start time to 12:00 AM.

نم يأ ديدجت كنكمي .DCA ةيمزراوخ ليغشت تارم ددع ديدجت يف ةيلاتلا ةوطخلا لثمتت 10 نم ةيضارتفالا ةميقلا رفص .0 وأ ةعاس 24 وأ 12 وأ 8 وأ 6 وأ 4 وأ 3 وأ 2 وأ 1 :ةيلاتلا ميقلا DCA لصاف ةميق | config advanced {802.11a وه اذه نيكمتل رمألا .(ةيناث 600 وأ) ةقيقد الما DCA لصاف قميق | B02. 11b وه اذه نيكمتل رمألا .

ليمحتلاو ةراشإلا لثم ةيئيبلا تارييغتلل DCA قيمزراوخ ةيساسح ىدم ديدحت كنكمي اهنيوكت نكمي يتلا ميقلا. ةانقلا رييغت ديرت تنك اذإ ام ددحت امدنع لخادتلاو ءاضوضلاو **مدقتملا** onfig **لا** مادختساب ةانقلا ةيساسح نيوكت نكمي .ةيلاءو قطسوتمو قضفخنم قميقلا ةميق ينعت.**{high | طسو | قضفخنم} ةانقلل DCA قيساسح {802.118 | 802.118** قيمزاوخ نأ قيلاءلا

يكلسال زاهج لكل ةانقلا ةيساسح دودح لودجلا درسي.

| رايخ              | ةيساسح ةبتع       DCA 2.4 ل ةيساسحلا ةبتع<br>ذيتير ماجع.ج | DCA 5-G ةيساسح ةبتع |  |
|-------------------|-----------------------------------------------------------|---------------------|--|
| يلاع              | لبي سيد 5 لبي سيد 5                                       |                     |  |
| ةطيسولا<br>ض.فخنم | لبيسيد 15 لبيسيد 10<br>ليبي بي د 20 ليبي بي د 20          |                     |  |
| <br>ضفخنم         | لَبِيَّسِيَّدِ 20 لَبِيَّسِيَّدِ 20                       |                     |  |

لوصولا ةطقن ىلع ةانقلا ضرع نييعت

لضفألاا وأ زترهاجيم 160 ،80، 40، 20 ىلإ زترهاجيج 5 ويدار يف ةانقلا ضرع طبض كنكمي. ليطعت ىلإ الوأ جاتحت ةانقلا ضرع رييغتل .زتريهاجيم 20 وه يضارتفالاا ةانقلا ضرع ويدارلا مادختساب ةانقلا ضرع رييغت نكمي .ويدارلا width {20 | 40 | 80|160|لض ال

For ex:

(Mobility\_Express) >config advanced 802.11a channel dca chan-width 80

ةطقن ويدار عضو نيوكت كنكمي ،ماع لكشب ەنيوكت مت يذلا DCA قانق ضرع دادعإ زواجتل نإ. **(لضفالا |100 |80 | 40 | 20 | 20 | 40 | 80 2011 د**مألا مادختساب لوصو ىطختي ،لوصولا ةطقن يكلسال ىلع لماش ىلإ يكيتاتسإ نكاس ليكشتلا تنأ ريغي دق .مادختسالا ديق اقباس ناك لوصولا ةطقن نأ ةانقلا ضرع ليكشت لماش DCA ليكشت (ليغشتلل DCA نيوكت تارم ددع ىلع فقوتي اذهو) ةقيقد 30 ىلإ لصي ام رمألا قرغتسي لوعفملا ذفان ريغتار حبصي يكل

- .زتره اجيم 80 ىلإ ةيكلساللا 802. 11ac ةزهجأل ةانقلا ضرع 80 طبضي •
- .زتره اجيم 160 ىلإ 802. 11ac ويدارلل ةانقلا ضرع 160 طبضي •
- . بسانم قاطن ضرع لضفأل 802. 11ac ويدارلل ةانقلا ضرع نييعت لضفألا •

### ىرخأ تاملعم

- ا Advanced ةانقلاا **نييعت** يف ةيجراخلا لوصولا ةطقن لخادت بنجت ليطعت وأ نيكمت Advanced ةانقلاا **نييعت** يف ةيجراخلا لوصولا ةطقن لخادت بنجت ليطعت وأ نيكمت {enable | disable} **قيبنجأ ةانق {802.118 | 802.118**}
- مدقتمل Channel**AssignmentConfig نيءعت** يف ەليطعت وأ ليمحتلا بنجت نيكمت (enable | disable هانقل ا ليمحت (عديما عاد 802.11a | 802.11b) قانقل ا
- مدقتمل Channel**AssignmentConfig نيءِعت** يف ەليطعت وأ شيوشتلا بنجت نيكمت (enable | disable | 802.11b قانقلا شيوشت {enable | disable}

### CHD

ةدايزب (ةمكحو نكماً نإ) اهفيفختو ةيطغتلا بوقث فشكب ةيطغتلا بوقث فاشتكا موقيو مادختساب اهليطعت/اهنيكمت نكمي .ةيطغتلا نم ديزي امم ،لوصولا ةطقنل لاسرالا ةوق زمألاا : رمألا: (config advanced {802.11a قيطغت | 802.11a ترمألا:

For ex:

(Mobility\_Express) >config advanced 802.11a coverage enable

ةيطغتلاا ةحتف فاشتكا ليطعت اضياً كنكمي .نكمم ىلإ ةيضارتفالاا ةميقلا نييعت مت إ config advanced {802.11a ادختساب (WLAN) ةيكلسال ةيلحم ةكبش لك ساساً ىلع (wLan) الماي قيطغت عن المادغت المادختساب (enable | disable).

CHD تاملعم نييعت

ةطقن ةطساوب ةملتسملا مزحلل (RSSI) يقلتلا قوق ةراشإل ىندألا دحلا ةميق ددح .1 ةوطخلا (قفيعضلا قيطغتلا وطانم وأ) ةيطغت (data | voice rssi-threshold rssi. (قفيعضلا قيطغتلا قطانم وأ) ةيطغتلا تاحتف ديدحتل الملخدت يتلا قميقلا مادختسا متي توصلا وأ تانايبلا راظتنا قمئاق يف قمزح لبقتست لوصولا قطقن تناك اذإ .ةكبشلا لخاد قيطغت قحتف نع فشكلا متيسف ،انه الملخدت يتلا قميقلا نم لقأ الخام الخاد قيضارتفالا قميقلاو ،تاو يلليم لكل لبيسيد 60- يل 90- نم وم حلال قاطنلا .قلمت مزحلل تاو يلليم لك لبيسيد 80- يل 90- نم وم حلاصل القاطنلا .قلمت مزحلل تاو يلليم لكل لبيسيد 75- و تانايبلا مزحل تاو يلليم لكل لبيسيد 80- يه مزحلل تاو يلليم لك لبيسيد 78- و تانايبلا مزحل تاو يلليم لك ليم ي يف Cisco WLC يل قاد .قيتو ياوث 5 لك 100 تاسايق لوصولا قطقن ذخأت .قيتوصلا

نم لقأ وأ دنع RSSI ةميق تاذ لوصو ةطقن ىلع ءالمعلا ددعل ىندألا دحلا ددح .2 ةوطخلا توصلا وأ تانايبلا RSSI **thresholdConfig كوتسم ىلع نويملاعلا ءالمعل**ا | 802.11a موتمل 3. يه ةيضارتفالا ةميقلاو ،75 ىلإ 1 نم وه حلاصلا قاطنلا.

ضفخنم ةراشإ ىوتسم دەشت لوصو ةطقن ىلع ءالمعلل ةيوئملا ةبسنلا ددح .3 ةوطخلا (مەنكمي ال نكلو **802.11a | 802.11b رمأل**ا عم ىرخأ لوصو ةطقن ىلإ لاوجتلا مەنكمي ال نكلو ...25 يە ةيضارتڧالا ةميقلاو ،٪100 ىلإ 0 نم وە حلاصلا قاطنلا. **ةماعلا ةيطغتلا ةبسن** 

مادختساب ةيتوصلا مزحلا وأ ةلصولا تانايبل لاطعألا ددع ةبتعل ىندألا دحلا ددح .4 ةوطخلا وه حلاصلا قاطنلا .**مزحلا ددع مزح {data | voice} ةيطغت {802.118 | 802.118 مدقتملا config**رمألا مزح 10 يه ةيضارتفالا ةميقلاو ،ةمزح 255 يلإ 1 نم.

رمألاا مادختساب ةيتوصلا مزحلا وأ تالصولا تانايبل لشفلا لدعم دح ددح .5 ةوطخلا 1 نم وه حلاصلا قاطنلا .**{VOICE٪ لشف ةبسن | data} ةيطغت {802.11a | 802.11b مدقتملا** 20٪. يه ةيضارتفالا ةميقلاو ،٪100 يلإ

## ةحصلا نم ققحتلا

حيحص لكشب نيوكتلا لمع ديكأتل مسقلا اذه مدختسا.

نم ايلاح مدختسملا ةقاطلا ىوتسم ،اەنيوكت مت يتلا TPC تاملعم عيمج ضرعل .1 ةوطخلا مادختسإ كنكمي ،AP)، مادختسوكن لبق txpower.

تاملعم ضرعل .2 ةوطخلا DCA المدختسأ ،اەنيوكت مت يتلا DCA تاملعم ضرعل .2 ةوطخلا show advanced {802.11a | 802.11b} channel.

لوصو ةطقن لك لبق نم ةمدختسملا ةانقلاو يلاحلا ةقاطلا ىوتسم ضرعل .3 ةوطخلا، رمألا مدختسأ show advanced {802.11a صخلم | 802.11a رمألا مدختسأ

For ex: (Mobility\_Express) >show advanced 802.11a summary Member RRM Information AP Name MAC Address Slot Admin Oper Channel TxPower ------ AP00A2.EEDF.7E10 a0:e0:af:62:f3:c0 1 ENABLED UP 36\* \*2/6 (13 dBm)

# اهحالصإو ءاطخألا فاشكتسا

نيوكتلا اذهل اهحالصإو ءاطخألا فاشكتسال ةددحم تامولعم أَيلاح رفوتت ال.

ةمجرتاا مذه لوح

تمجرت Cisco تايان تايانق تال نم قعومجم مادختساب دنتسمل اذه Cisco تمجرت ملاعل العامي عيمج يف نيم دختسمل لمعد يوتحم ميدقت لقيرشبل و امك ققيقد نوكت نل قيل قمجرت لضفاً نأ قظعالم يجرُي .قصاخل امهتغلب Cisco ياخت .فرتحم مجرتم اممدقي يتل القيفارت عال قمجرت اعم ل احل اوه يل إ أم اد عوجرل اب يصوُتو تامجرت الاذة ققد نع اهتي لوئسم Systems الما يا إ أم الا عنه يل الان الانتيام الال الانتيال الانت الما